# 多要素認証-初期設定マニュアル(OTP Manager)

Mac PCにOTP Managerをインストールし、設定を行う場合のマニュアルです。

# STEP.1 OTPソフトウェア [OTP Manager] をインストール する

●AppStoreから [OTP Manager] をインストールします。

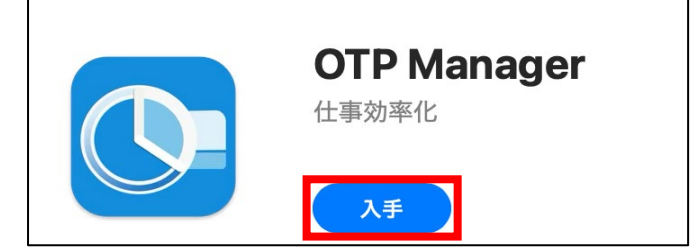

### STEP.2 多要素認証の初期設定をする

Webブラウザー

● Webブラウザーで<u>多要素認証設定ページ(https://aka.ms/mfasetup)</u>にAPUのメールアドレスと パスワードでサインインします。

2 [詳細情報が必要] と表示されたら [次へ] をクリックします。

| =10 🐜 @apu.ac.jp                    |
|-------------------------------------|
| 詳細情報が必要                             |
| ご使用のアカウントを保護するため、組織ではさらに情報が<br>必要です |
| 別のアカウントを使用する                        |
| 詳細情報の表示                             |
| 这个                                  |

③ [最初にアプリを取得します] 画面が表示されたら、このマニュアルではOTP Managerを使用する
 認証方法を設定するので、 [別の認証アプリを使用します] をクリックします。

| Microsoft | t Authenticator $	imes$                                                                                           |
|-----------|----------------------------------------------------------------------------------------------------|
|           | 最初にアプリを取得します                                                                                                    |
|           | お客様の電話に Microsoft Authenticator アプリをインストールします。 今すぐダウンロー<br>イスに Microsoft Authenticator アプリをインストールした後、[次へ] を選択します。 |
|           | 別の認証アプリを使用します                                                                                                    |
| •         | キャンセル 次へ                                                                                                    |

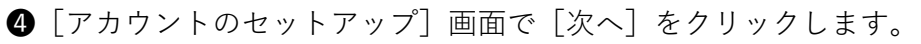

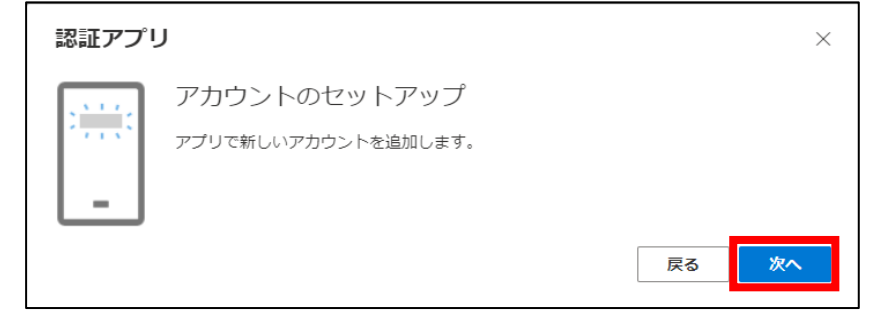

5 [QRコードをスキャンします] 画面で [画像をスキャンできませんか?] をクリックします。

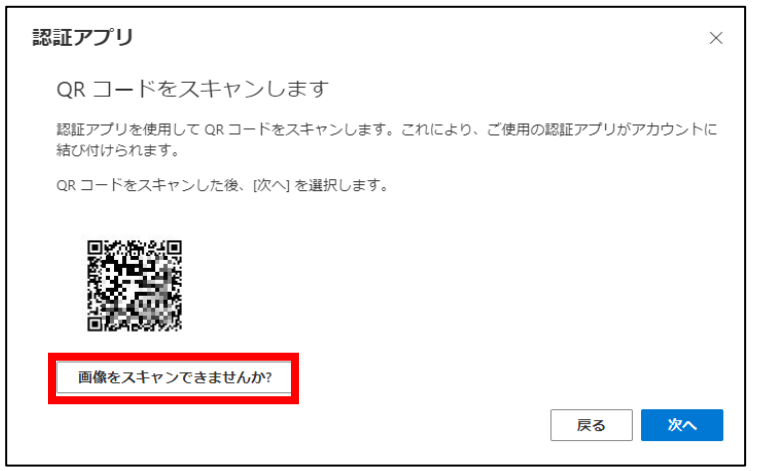

⑥[アカウント名]と[秘密鍵]が表示されるので[秘密鍵]をコピーします。

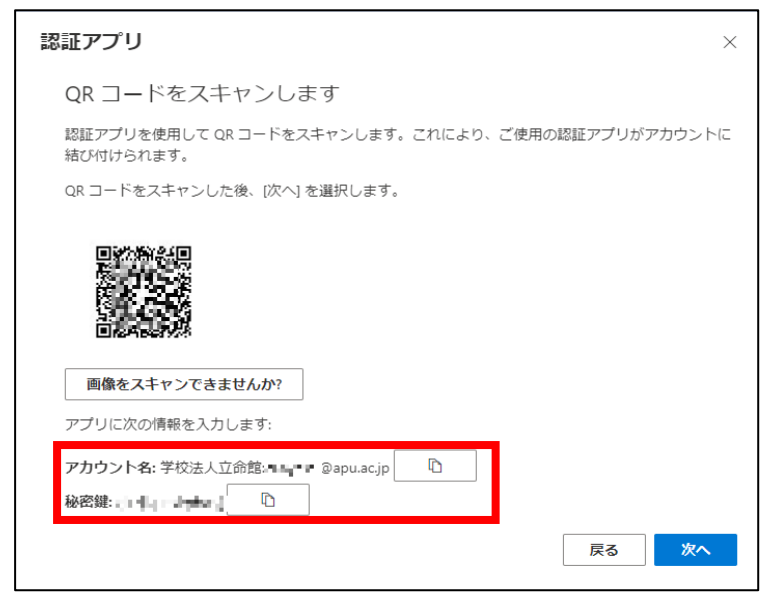

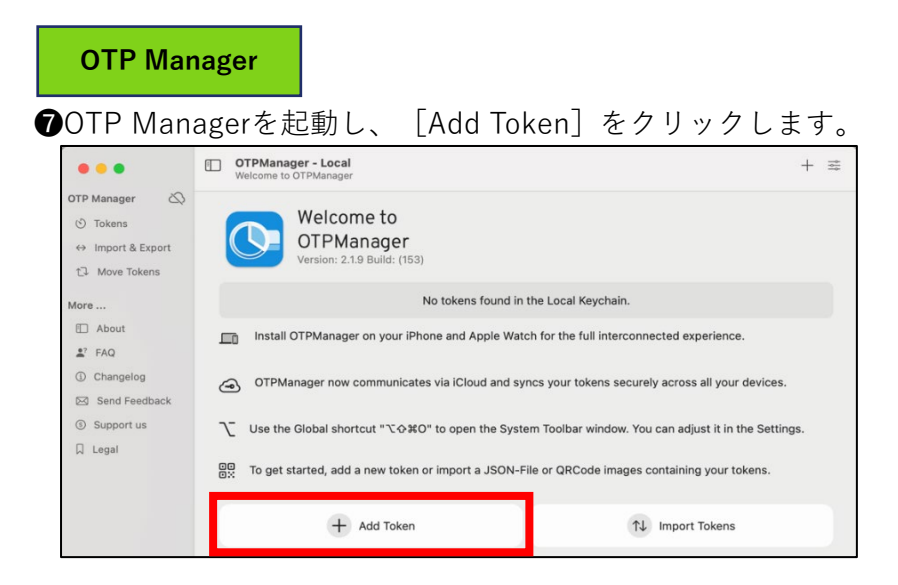

⑧OTP Managerの [Add New Token] 画面で以下の通り入力し、 [Add Token] をクリックします。

Issuer: APU

Username: APUのメールアドレス

Secret: 6の秘密鍵 OTPManager - Local + = ... OTP Manager 0 Add New Token Drop Import Files ↔ Import & Export You are adding Tokens to the Local Keychain 1 Move Tokens Issuer: APU More ... Username: Dapu.ac.jp About 🛃 FAQ Secret: (i) Changelog Advanced Settings > Send Feedback Clear ③ Support us □ Legal

9OTP Managerの画面に6桁の数字が表示されたことを確認します。

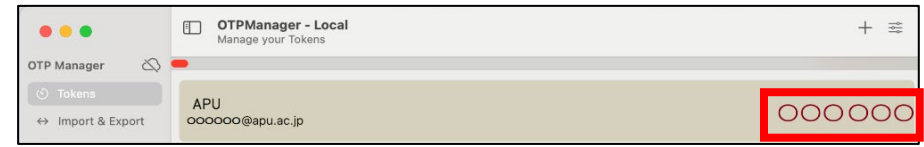

Webブラウザー

●Webブラウザーの [QRコードをスキャンします] 画面で [次へ] をクリックします。

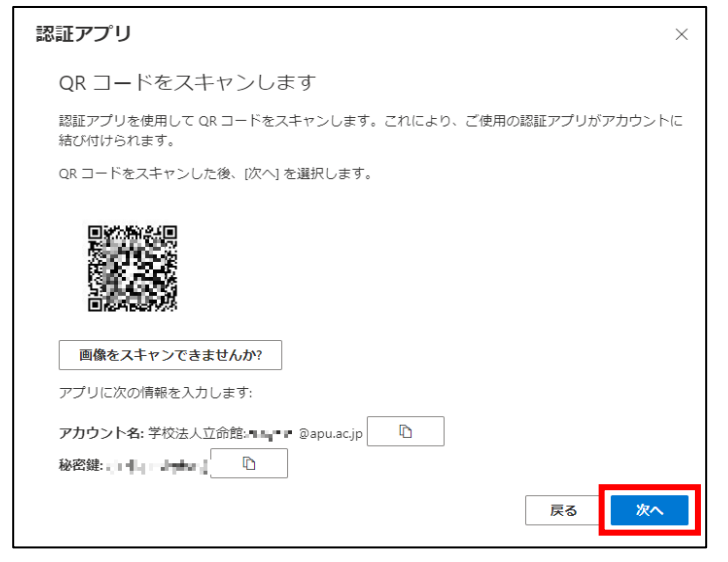

● [コードの入力] 画面で⑨の6桁の数字を入力し、 [次へ] をクリックします。

| 認証アプ    | U                                  | ×    |
|---------|------------------------------------|------|
| xxx xxx | コードの入力<br>認証アプリに表示される6桁のコードを入力します。 |      |
|         | <u>コードの入力</u>                      |      |
|         |                                    | 戻る次へ |

❷ [成功] の画面で [完了] をクリックしてください。

| 成功                                                                   |    |
|----------------------------------------------------------------------|----|
| セキュリティ情報が正常にセットアップされました。[完了] を選択し、サインインを続行します。<br><b>既定のサインイン方法:</b> |    |
| 記証アプリ                                                                |    |
|                                                                      | 完了 |

⑧ [セキュリティ情報]の画面に [認証アプリ] が追加されていることが確認できたら設定完了です。
OTP ManagerとWebブラウザーを閉じてください。

| … RITSUMEIKAN 自分の | のサインイン 〜                     |                            |      |
|-------------------|------------------------------|----------------------------|------|
|                   | セキュリティ情報<br>これは、ご自分のアカウントへのt | く<br>サインインやパスワードの再設定に使用する方 | 法です。 |
| 旦 デバイス            | 十 サインイン方法の追加                 |                            |      |
| 🔍 パスワード           | … パスワード ①                    | 最終更新日時:<br>8ヶ月前            | 変更   |
| ▶ 組織              |                              | 10 2020                    |      |
| 合 設定およびプライバシー     | 岡田へースのワンタイムバスワ               | ר (יוטו) – ר               |      |
| 🕔 最近のアクティビティ      | デバイスを紛失した場合 すべてサイ            | ンアウトしてください                 |      |

## STEP.3 多要素認証有効化以降のサインイン方法

STEP.2の作業をおこなってから翌日までに多要素認証が要求されるようになります。 多要素認証が要求された場合は、以下の方法でサインインしてください。

自宅や公共の無線LAN(Wi-Fi)や携帯電話回線など学外ネットワークからサインインする場合に 多要素認証が要求されます。

#### **OTP Manager**

#### **①**OTP Managerを起動します。

| •••                                                      | OTPManager - Local     Manage your Tokens | + 😅    |
|----------------------------------------------------------|-------------------------------------------|--------|
| OTP Manager                                              | -                                         |        |
| <ul><li>S Tokens</li><li>↔ Import &amp; Export</li></ul> | APU<br>oooooo@apu.ac.jp                   | 000000 |

#### Webブラウザー

Г

❷ APUの認証画面でメールアドレス、パスワードを入力し、 [サインイン] をクリックします。

③Webブラウザーに [コードの入力] と表示されるので、OTP Managerに表示されている6桁の数字を入力し、 [検証] をクリックしてください。

| R   | RITSUMEIKAN                            |
|-----|----------------------------------------|
| ←   | apu.ac.jp                              |
| Ð   | ードの入力                                  |
| 123 | モバイル デバイスの認証アプリに表示されているコード<br>入力してください |
| ]-  | s.                                     |
| ~   | 今後 90 日間はこのメッセージを表示しない                 |
| 詳紙  | 別青報                                    |
|     | 校証                                     |
| サイ  | ンインできない場合の問合せ先                         |
| 立命  | 館大学                                    |
| 立命  | 館アジア太平洋大学                              |
|     |                                        |

♥以下の通り多要素認証情報を記憶させることができます。

- ・Webブラウザー:サインイン時 [今後90日間はこのメッセージを表示しない] にチェックすると90日間
- ・デスクトップアプリケーション:上記に関わらず一度の認証で長期間
- (一部のデスクトップアプリケーションはWebブラウザーと同じ動作をします)